# **Einrichtung Email-Account auf Android-Handys**

## <u>Android</u>

- 1. Öffnen Sie ihre Email App auf Ihrem Handy.
- 2. Tippen Sie links oben auf das Menü Symbol.
- 3. Wählen Sie weiter unten Konto hinzufügen.
- 4. Geben Sie Ihre E-Mail Adresse ein und tippen Sie auf "Manuelle Einrichtung".

| Kontoeinrichtung<br>Sie können Ihr Konto in wenigen<br>Schritten einrichten<br>Max.mustermann@cablenet.de<br>MANUELLE EINRICHTUNG WEITER ><br>q w e r t z u i o p<br>a s d f g h j k l<br>♀ y x c v b n m ◄<br>?123 @ Fertig                              |                                  | 9:02  |
|----------------------------------------------------------------------------------------------------|----------------------------------|-------|
| Sie können Ihr Konto in wenigen<br>Schritten einrichten<br>Max.mustermann@cablenet.de<br>MANUELLE EINRICHTUNG WEITER ><br>q w e r t z u i o p<br>a s d f g h j k l                                                                                        | Kontoeinrichtung                 |       |
| Sie können Ihr Konto in wenigen<br>Schritten einrichten<br>Max.mustermann@cablenet.de<br>MANUELLE EINRICHTUNG WEITER ><br>q w e r t z u i o p<br>a s d f g h j k l<br>↔ y x c v b n m <<br>?123 @ Fertig                                                  | _                                | _     |
| MANUELLE EINRICHTUNG WEITER ><br>q w e r t z u i o p<br>a s d f g h j k l<br>↔ y x c v b n m ◄<br>?123 @ Fertig                                                                                                    | Qie kännen lihr Konto in weninen |       |
| Max.mustermann@cablenet.de<br>MANUELLE EINRICHTUNG WEITER ><br>q w e r t z u i o p<br>a s d f g h j k l<br>☆ y x c v b n m ≪<br>?123 @ Fertig                                                                                                    | Schritten einrichten             |       |
| MANUELLE EINRICHTUNG WEITER ><br>q w e r t z u i o p<br>a s d f g h j k l<br>↔ y x c v b n m ◄<br>?123 @ Fertig                                                                                                    | Max must armann@aablanat         | 40    |
| MANUELLE EINRICHTUNG WEITER ><br>q w e r t z u i o p<br>a s d f g h j k l<br>↔ y x c v b n m ≪<br>?123 @ Fertig                                                                                                    | Max.mustermann@cablenet.         | ae    |
| MANUELLE EINRICHTUNG       WEITER >         q       w       e       r       z       u       i       o       p         a       s       d       f       g       h       j       k       l         4       y       x       c       v       b       n         |                                  |       |
| MANUELLE EINRICHTUNG WEITER ><br>q w e r t z u i o p<br>a s d f g h j k l<br>↔ y x c v b n m ◀<br>?123 @ Fertig                                                                                                    |                                  |       |
| MANUELLE EINRICHTUNG       WEITER >         q       w       e       r       t       z       u       i       o       p         a       s       d       f       g       h       j       k       l         4       y       x       c       v       b       n |                                  |       |
| qwertzuiop<br>asdfghjkl<br>♀yxcvbnm ◀<br>?123 @Fertig                                                                                                    |                                  |       |
| q w e r t z u i o p<br>a s d f g h j k l<br>☆ y x c v b n m ◀2<br>?123 @ Fertig                                                                                                    | MANUELLE EINRICHTUNG WEITE       | R >   |
| a s d f g h j k l<br>↔ y x c v b n m ≪3<br>?123 @ Fertig                                                                                                    | awertzuio                        | n     |
| a s d f g h j k l                                                                                                    |                                  | P     |
| ↔         y         x         c         v         b         n         m         ≪           ?123         @          .         .         Fertig                                                                                                    | as dfghjk                        | 1     |
| ?123 @ Fertig                                                                                                    |                                  | ×     |
| ?123 @ Fertig                                                                                                    |                                  |       |
|                                                                                                    | ?123 @ F                         | ertig |
| ▽ ○ □ ■                                                                                                    | ▼ 0 □                            |       |

5. Nun können Sie zwischen POP3 und IMAP wählen.

**Vorteil POP3**: Ihr Postfach wird regelmäßig geleert und ihre maximaler Speicherplatz ihres Postfaches wird nicht erreicht.

**Nachteil POP3**: Es wird keine Kopie auf dem Server behalten. Nach dem Löschen einer E-Mail kann Sie nicht wiederhergestellt werden!

**Vorteil IMAP**: Es werden nur Kopien Ihrer E-Mails auf Ihr Gerät geladen. Bei versehentlicher Löschung, ist eine Kopie auf dem Server vorhanden!

**Nachteil IMAP**: Es besteht die Gefahr, dass Ihr Postfach zu voll wird und Sie **KEINE** weiteren Mails annehmen können! Löschen Sie regelmäßig E-Mails in Ihrem Postfach.

## Für POP3:

- 5.1 Klicken Sie auf POP3.
- 5.2 Geben Sie ihre E-Mail, ihren Benutzernamen und ihr Passwort ein.
  Achtung! Ihr Benutzername ist der Name Ihres Postfachs!
  5.3 Geben Sie als Eingangsserver "mail.cablenet.de" ein.

|                                | 🖷 🖬 🖬 🖬 🖬 👘 🚸 🕫 🗮 🖬 📾 🐄 09:19                                      | ■ □ □ □ □ □ □ ■ + · · · □ = · · · ↓ ■ · · · · 09:09 |
|--------------------------------|--------------------------------------------------------------------|-----------------------------------------------------|
| Kontoeinrichtung               | Kontoeinrichtung                                                   | Kontoeinrichtung                                    |
| Kontotyp                       | E-Mail-Adresse<br>max.mustermann@ronet.de                          | mail.cablenet.de                                    |
| Um welchen Kontotyp handelt es | Benutzername<br>maxmuster                                          | Port                                                |
| POP3                           | Authentifizierung<br>Kennwort ···································· | Sicherheitstyp                                      |
| IMAP                           | < ZURÜCK WEITER >                                                  | < ZURÜCK WEITER +                                   |
| MICROSOFT EXCHANGE ACTIVESYNC  | qwertzuiop                                                         | qwertzuiop                                          |
|                                | asdfghjkl                                                          | asdfghjkl                                           |
|                                | -3≻ y x c v b n m ≪a                                               | 🕹 y x c v b n m 📾                                   |
| < ZURÜCK                       | ?123 / Veiter                                                      | ?123 / <sup>1</sup> Weiter                          |
| 4 O D                          | ⊽ 0 ⊡ ■                                                            | ⊽ 0 ⊡ ■                                             |

#### Für IMAP:

- 5.1 Klicken Sie auf IMAP.
- 5.2 Geben Sie ihre E-Mail, ihren Benutzernamen und ihr Passwort ein. Achtung! Ihr Benutzername ist der Name Ihres Postfachs!
- 5.3 Geben Sie als Eingangsserver "mail.cablenet.de" ein.

| Kontoeinrichtung                     | Kontoeinrichtung                                                   | Kontoeinrichtung           |
|--------------------------------------|--------------------------------------------------------------------|----------------------------|
| Kontotyp                             | E-Mail-Adresse<br>max.mustermann@ronet.de                          | Server<br>mail cablenet de |
| Um welchen Kontotyp handelt es sich? | Benutzername<br>maxmuster                                          | Port<br>993                |
| POP3                                 | Authentifizierung<br>Kennwort ···································· | Sicherheitstyp             |
| ІМАР                                 | < ZURÜCK WEITER >                                                  | < ZURÜCK WEITER >          |
| MICROSOFT EXCHANGE ACTIVESYNC        | qwertzui op                                                        | qwertzui op                |
|                                      | asdfghjki                                                          | asdfghjkl                  |
|                                      | 🕁 y x c v b n m 📾                                                  | 🕹 y x c v b n m 📾          |
| < ZURÜCK                             | ?123 / Weiter                                                      | ?123 / Weiter              |
| ⊲ 0 □                                | ⊽ 0 ⊡ 🛤                                                            | ⊽ 0 ⊡ ■                    |

6. Geben Sie als Ausgangsserver "mail.cablenet.de" ein.

7. Setzen Sie ein Häkchen bei "Anmeldung erforderlich".

| 🕶 81 81 81 81 81 🚯 🖈 🕩 🛈 🛪 <sup>46</sup> 📶 🖹 85 % 09:15 | 🚥 31 31 31 31 31 🔺 🕕 🛈 🛒 <sup>46</sup> 📶 🛢 85 % 09:16 |
|---------------------------------------------------------|-------------------------------------------------------|
| Kontoeinrichtung                                        | Kontoeinrichtung                                      |
| Einstellungen des                                       | Sicherheitstyp<br>SSL/TLS                             |
| Ausgangsserver                                          | Anmeldung erforderlich                                |
| 5 5                                                     | Benutzername                                          |
| SMTP-Server                                             | maxmuster                                             |
| mail.cablenet.de                                        | Kennwort                                              |
| Port                                                    | ······ •                                              |
| < ZURÜCK WEITER >                                       | < ZURÜCK WEITER >                                     |
| q w e r t z u i o p                                     | qwertzuiop                                            |
| a s d f g h j k l                                       | a s d f g h j k l                                     |
| - ☆ y x c v b n m ≪                                     | -2> y x c v b n m ≪                                   |
| ?123 / Weiter                                           | ?123 / Weiter                                         |
|                                                         |                                                       |

#### 8. Passen Sie die Konto-Optionen nach Ihren Wünschen an!

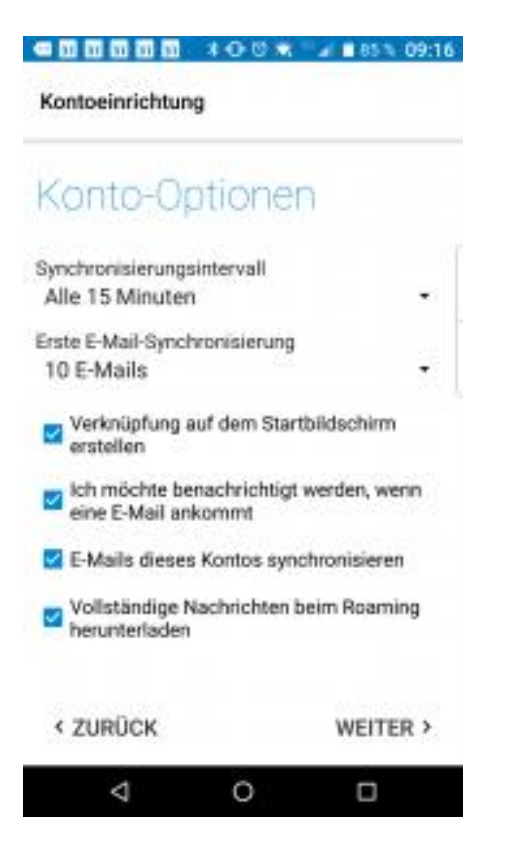

### 9. Wählen Sie Farbe, Kontoanzeigename und Namen

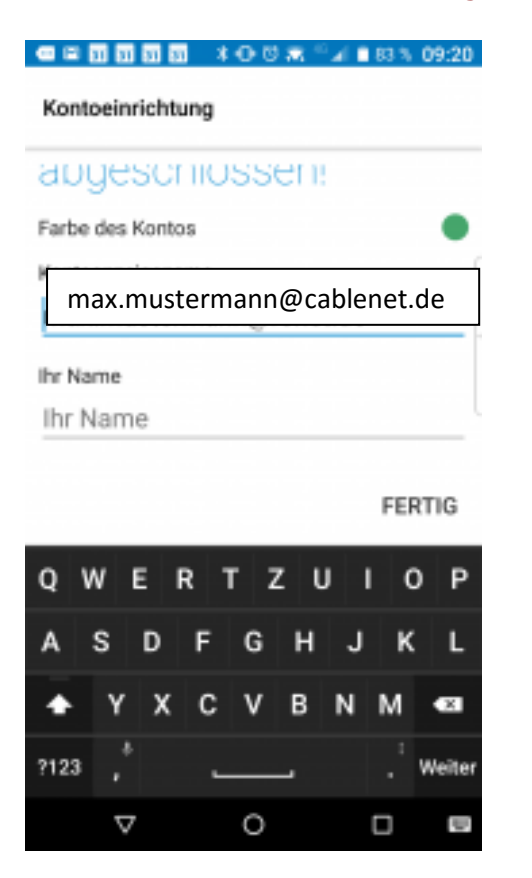

Herzlichen Glückwunsch, Ihr Konto ist eingerichet !